## How to Recover Your Machine ID From Ninja Trader

- TWC NINIATEADER IN W X Tools Workspaces Connections C Help Two X Intrument Set Questy Arg pice PRL Account dame Account disply n Connection Strategies Institions log Messaget Orders Accounts 2 + TWC TWC
- 1. Easy peasy! Open Ninja Trader and access your **CONTROL CENTER**.

## 2. Click the **HELP** tab.

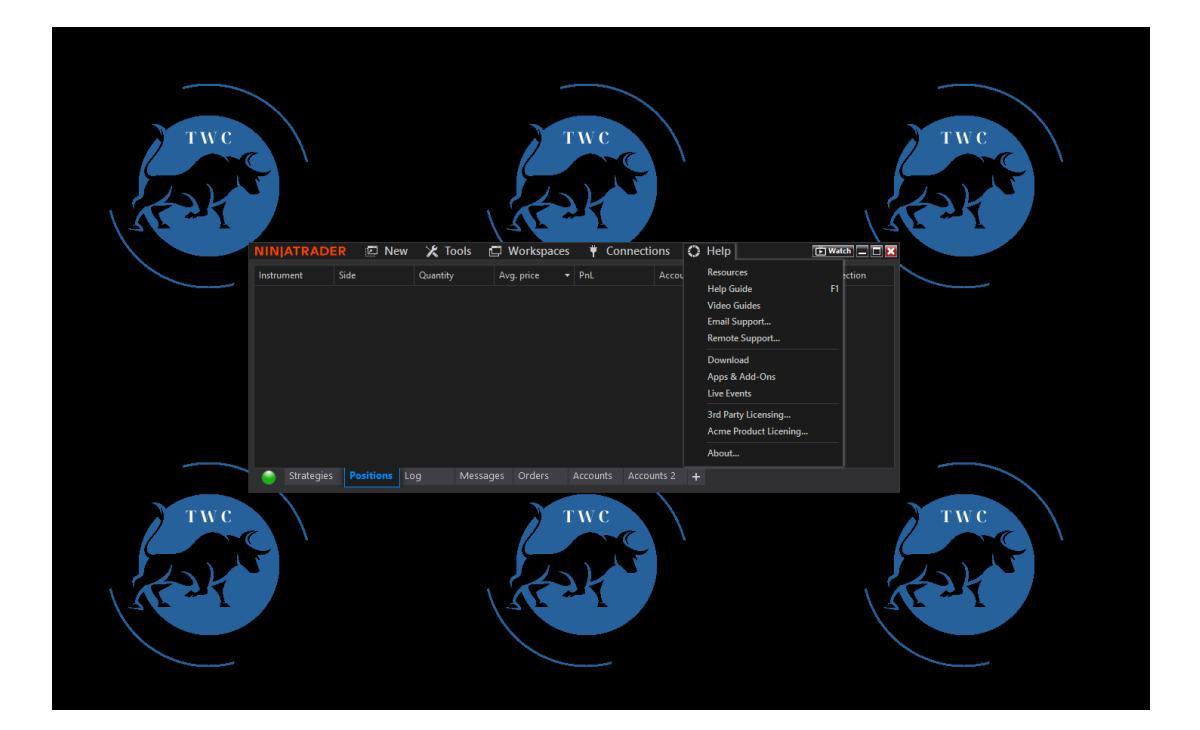

3. You got it! Select **ABOUT** in the menu and you're good to go.

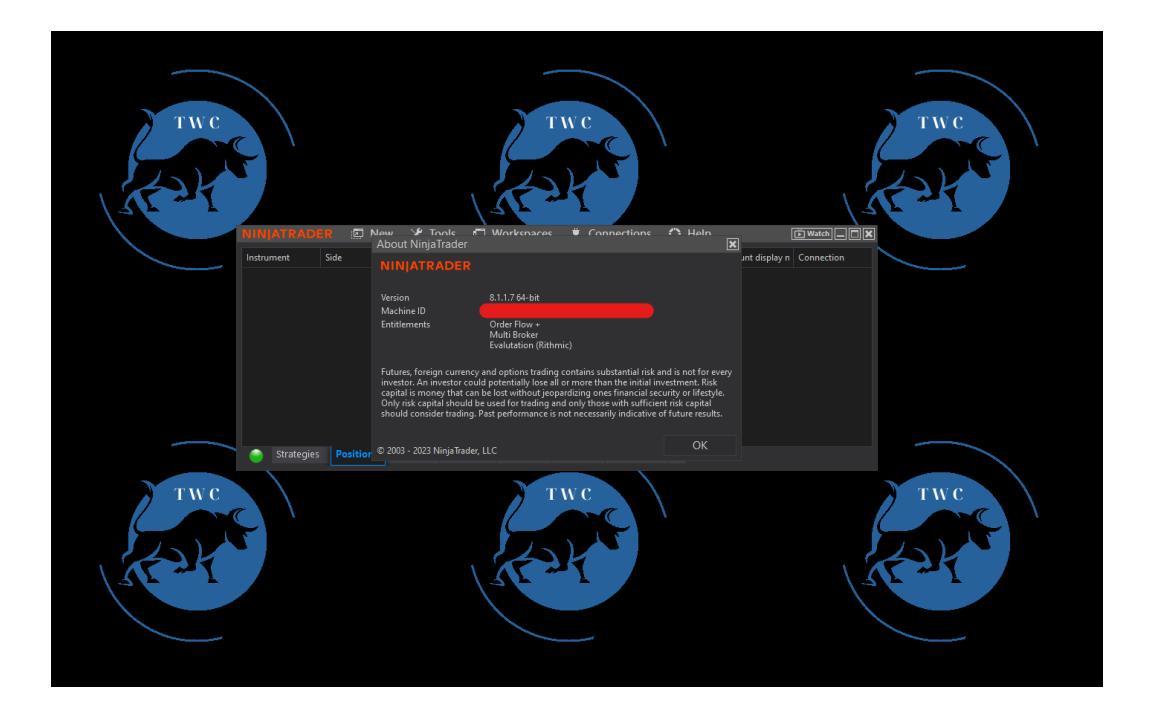

Use your Machine ID to make some purchases on <u>www.tradewisecreations.com</u>

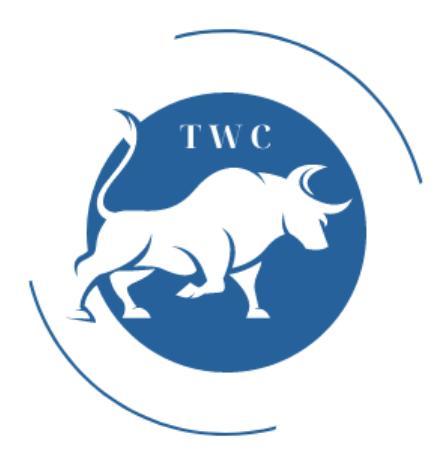

Check out our YouTube Channel right here